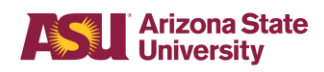

#### **Business Process Overview**

When completing the Create Journal task in the Financial Management System (FMS) you are required to enter the correct Ledger Account that is mapped to the selected revenue or spend category. A web application has been developed to facilitate finding the correct ledger account and spend or revenue category combination. This document explains how to use the application.

#### Task

• Use the Ledger Account to Spend and Revenue Category Mapping web application to identify the correct ledger account to use with revenue and spend categories.

#### Prerequisites

• You must have access to use the application. This work instruction includes the instructional steps to request access to the application.

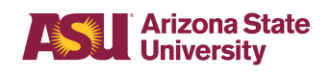

#### Access to the Application

The link to the application is located on the FMS website on the <u>Reference Materials</u> page. Click on the link Ledger to Spend and Revenue Category Crosswalk | for use on Journals.

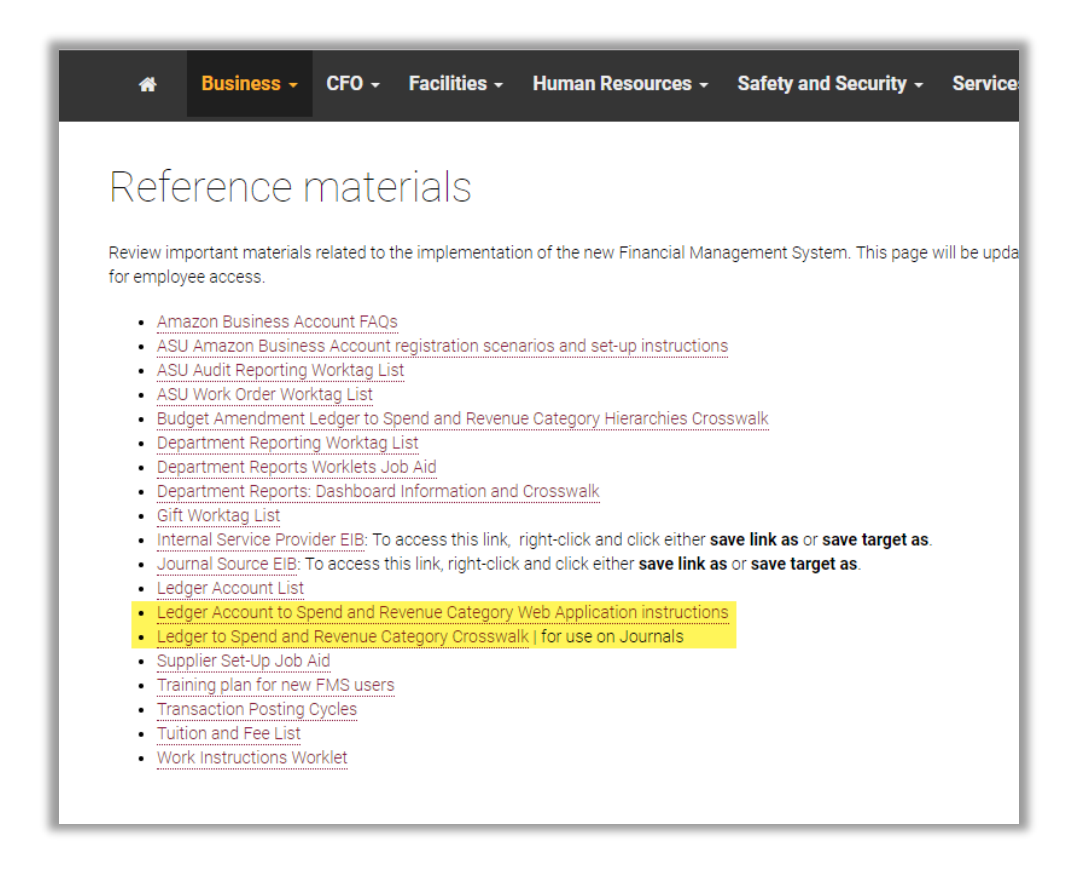

If you receive an error message when you try to access the application, follow these instructions for requesting access:

- 1. Enter a <u>Service Now Ticket</u>
- 2. In the Group Name box select Financial Services
- 3. In the Reason for Access Request box enter: to access the Ledger Account to Spend and Revenue Category Mapping web application
- 4. Click **Submit**.

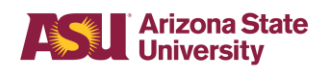

# Using the Ledger Account to Spend and Revenue Category Mapping web application

- 1. The link to the application is located on the FMS website on the <u>Reference</u> <u>Materials</u> page. Click on the link Ledger to Spend and Revenue Category Crosswalk – for use on Journals.
- 2. Log in with your ASURITE
- 3. In the **Search by** field use the drop down and select from the following:
  - A. Spend or Revenue Category Ref ID
  - B. Spend or Revenue or Spend Category Name
  - C. Ledger Account Ref ID
  - D. Ledger Account Name
- 4. In the Please Enter Value for Search Selection 1,2,3, or 4 box type in your search criteria
- 5. Press **Enter** and wait for results

| Analytics<br>Report Server                                                                                    | ŵ | Ŧ | ? | Tina Cipolla |
|----------------------------------------------------------------------------------------------------|---|---|---|--------------|
| ★ Favorites 🔲 Browse                                                                                          |   |   |   | 💬 Comments   |
| Home > Analytics > Financial Services > Workday Reports > Ledger Account to Spend or Revenue Category Mapping |   |   |   |              |
| Search By 1. Spend or Revenue Category Ref Id 3 Please enter value for search selection 1, 2, 3, or 4.        |   |   |   | View Report  |
|                                                                                                    |   |   |   |              |
|                                                                                                    |   |   |   |              |

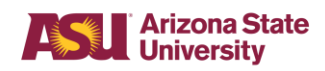

In this example we searched for the spend category of adverstising services and the application lets us know that the ledger account is 7200.

| Analytics<br>Report Server                                                                                    |                                                                                                    |                   |         |                  |        |                       |       |                                 |        | ŝ                    | $\mathbf{F}$          | ?          | Tina Cipolla |            |
|----------------------------------------------------------------------------------------------------|----------------------------------------------------------------------------------------------------|-------------------|---------|------------------|--------|-----------------------|-------|---------------------------------|--------|----------------------|-----------------------|------------|--------------|------------|
| ★ Favorites 🗋 Browse                                                                                          |                                                                                                    |                   |         |                  |        |                       |       |                                 |        |                      |                       |            |              | 💬 Comments |
| Home > Analytics > Financial Services > Workday Reports > Ledger Account to Spend or Revenue Category Mapping |                                                                                                    |                   |         |                  |        |                       |       |                                 |        |                      |                       |            |              |            |
| Search By                                                                                                    | Search By 2. Spend or Revenue Category Name   Please enter value for search selection 1, 2, 3, or 4. advertising services |                   |         |                  |        |                       |       |                                 |        |                      |                       |            | View Report  |            |
|                                                                                                    | <                                                                                                    | 1 of 1            | >       | $\triangleright$ | ن<br>۲ | 100%                  | •     | æ                               | յնով   | Find   N             | lext                  |            |              |            |
|                                                                                                    |                                                                                                    |                   |         |                  |        |                       |       |                                 |        |                      |                       |            |              |            |
|                                                                                                    |                                                                                                    |                   |         |                  |        |                       |       |                                 |        |                      |                       |            |              |            |
|                                                                                                    |                                                                                                    | Ledger<br>Account | ê<br>ID |                  | •      | Ledger<br>ccount Name |       | Spend Rev<br>Category<br>Ref-Id |        |                      | Spend R<br>Category N | ev<br>lame |              |            |
|                                                                                                    |                                                                                                    | 1 7200            |         | Services         |        |                       |       |                                 | SC0023 | Advertising services |                       |            |              |            |
|                                                                                                    |                                                                                                    |                   |         |                  |        |                       |       |                                 |        |                      |                       |            |              |            |
|                                                                                                    |                                                                                                    |                   |         |                  |        |                       |       |                                 |        |                      |                       |            |              |            |
|                                                                                                    |                                                                                                    |                   |         |                  |        |                       |       |                                 |        |                      |                       |            |              |            |
| (                                                                                                    |                                                                                                    |                   |         |                  |        | 7/26/2010 1.55.       | 17 DM |                                 |        |                      |                       |            |              |            |

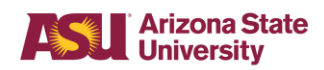

#### **Run Report for All Revenue or Spend**

You may also run a report to retrieve a report by all Revenue or Spend.

- 1. In the **Search By** field select one from the following:
  - A. All Revenue Report
  - B. All Spend Report
- 2. Click View Report

| Analytics<br>Report Server |                                                                                                    |   |                     |        |                                     |                                    |   |      |   |            | ŝ      | $\overline{\uparrow}$        | ?                                        | Tina Cipolla                                                                            |               |                       |           |   |  |  |
|----------------------------|----------------------------------------------------------------------------------------------------|---|---------------------|--------|-------------------------------------|------------------------------------|---|------|---|------------|--------|------------------------------|------------------------------------------|-----------------------------------------------------------------------------------------|---------------|-----------------------|-----------|---|--|--|
| ★ Favo                     | ★ Favorites 🔲 Browse 💬 Com                                                                                    |   |                     |        |                                     |                                    |   |      |   |            |        |                              |                                          | 💬 Comments                                                                              |               |                       |           |   |  |  |
| Home                       | Home > Analytics > Financial Services > Workday Reports > Ledger Account to Spend or Revenue Category Mapping |   |                     |        |                                     |                                    |   |      |   |            |        |                              |                                          |                                                                                         |               |                       |           |   |  |  |
| Search By                  | Search By All Spend Report - Click "View Report" 1 Please enter value for search selection 1, 2, 3, or 4.     |   |                     |        |                                     |                                    |   |      |   |            |        |                              |                                          |                                                                                         | View Report   |                       |           |   |  |  |
|                            | <                                                                                                    | 1 | of 1                | >      | $\triangleright$                    | Ö                                  | © | 100% | ۲ | <b>.</b> ~ | 8      | ւտ                           |                                          | Find   N                                                                                | lext          |                       |           |   |  |  |
|                            |                                                                                                    |   |                     |        |                                     |                                    |   |      |   |            |        |                              |                                          |                                                                                         |               |                       |           | A |  |  |
|                            |                                                                                                    |   |                     |        |                                     |                                    |   |      |   |            |        |                              |                                          |                                                                                         |               |                       |           |   |  |  |
|                            |                                                                                                    |   | Ledger<br>Account I | ¢<br>D |                                     | Ledger ÷                           |   |      |   |            |        | Spend R<br>Categor<br>Ref-Id | ev ⊜<br>∕                                |                                                                                         |               | Spend R<br>Category N | ev<br>ame |   |  |  |
|                            |                                                                                                    | 1 | 1794                |        | Accumula                            | Accumulated Depreciation: Software |   |      |   |            |        |                              |                                          | Software Licensing - Capital                                                            |               |                       |           |   |  |  |
|                            |                                                                                                    | 2 | 7207                |        | Miscellaneous Expenses              |                                    |   |      |   |            |        | SC0756                       |                                          | Subscriptions                                                                           |               |                       |           |   |  |  |
|                            |                                                                                                    | 3 | 1714                |        | Library                             | Library                            |   |      |   |            |        |                              |                                          | Library Books and Resources Capital<br>Roofing, siding and sheet metal services Capital |               |                       |           |   |  |  |
|                            |                                                                                                    | 4 | 1791                |        | Accumulated Depreciation: Buildings |                                    |   |      |   |            | SC0643 |                              |                                          |                                                                                         |               |                       |           |   |  |  |
|                            |                                                                                                    | 5 | 7200                |        | Services                            |                                    |   |      |   |            | SC0211 |                              | Elementary and secondary school services |                                                                                         |               |                       |           |   |  |  |
|                            |                                                                                                    | 6 | 7205                |        | Rentals /                           | Rentals / Licenses                 |   |      |   |            |        | SC0395                       |                                          | Lease and rental of property or building - Base Rent                                    |               |                       |           |   |  |  |
|                            |                                                                                                    | 7 | 3100                |        | Payroll                             |                                    |   |      |   |            |        | SC0817                       |                                          | ASU University Club Deducti                                                             | on (Payroll E | leduction)            |           | - |  |  |
| •                          |                                                                                                    |   |                     |        |                                     |                                    |   |      |   |            |        |                              |                                          |                                                                                         |               |                       |           |   |  |  |